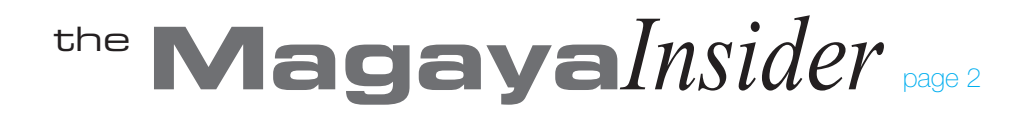

## **Create and Save List Views and Shipment Reports**

This how-to article shows you a quick way to customize the views of lists in your Magaya Explorer and make it easier to find information. For example, you may need to create a list to view one consignee at a time. We'll also look at how to make a report for an individual shipment.

## Steps:

- 1. Go to: Warehousing > Shipment List
- 2. Filter the list to see the information you want such as a list of just one consignee. Select to include the Masters or Houses.
- 3. Save the filtered list so you don't have to reset the filter conditions again: Click the blue star on the top of the list, and select "Save this View".

| 2013 🕙 To: 1/29/2013 🕙 🍣 🛞 🛛 Jamaica DC Consignee 💌 🛬 🗸 |                             |                    |             |                    | •     |
|---------------------------------------------------------|-----------------------------|--------------------|-------------|--------------------|-------|
| Shipper                                                 | Consignee                   | Carrier            | Origin Port | Save this view     |       |
| Atlantic Surplus                                        | Jamaica Distribution Center | Jamaica Air        | Miami       | Save this view as. | ^\\   |
| ABC Sporting Goods Inc.                                 | Jamaica Distribution Center | Caribbean Airlines | Miami       | Manage views       |       |
| Miami Distribution Center                               | Jamaica Distribution Center | Jamaica Air        | Miami       | Kingston Airport   | 456   |
| Atlantic Surplus                                        | Jamaica Distribution Center | Sea Star Line      | Miami       | Kingston           | 53736 |
| Atlantic Surplus                                        | Jamaica Distribution Center | TAM Cargo          | Miami       | Kingston Airport   | 555   |
| Mexican Furniture Co.                                   | Jamaica Distribution Center | Jamaica Air        | Miami       | Kingston Airport   | 412   |
| Miami Distribution Center                               | Jamaica Distribution Center | Caribbean Airlines | Miami       | Kingston Airport   | 455   |
| Powerbar                                                | Jamaica Distribution Center | Jamaica Air        | Denver      | Kingston Airport   |       |
| Trek Bicycles                                           | Jamaica Distribution Center | Jamaica Air        | Denver      | Kingston Airport   | 124   |
|                                                         |                             |                    |             |                    |       |

Give the list view a name in the dialog box:

| Custom View |                           |  |  |
|-------------|---------------------------|--|--|
| View name:  | Rename the list view here |  |  |
| Creator:    | Administrator             |  |  |
|             | Save time frame           |  |  |
|             | Published                 |  |  |
|             | OK Cancel Help            |  |  |

To find the list view later, click the dropdown next to the star.

| All views are saved here:   |                    |                                 |                  |       |  |
|-----------------------------|--------------------|---------------------------------|------------------|-------|--|
| 29/2013 🕑 🌊 🙁               |                    |                                 |                  |       |  |
| Consignee                   | Carrier Atlantic   | Surplus Expori<br>a DC Consigne | ts<br>e N        |       |  |
| Jamaica Distribution Center | Jamaica Air Safmar | ine Master List                 | 5                |       |  |
| Jamaica Distribution Center | Caribbean Ammes    |                                 |                  |       |  |
| Jamaica Distribution Center | Jamaica Air        | Miami                           | Kingston Airport | 456   |  |
| Jamaica Distribution Center | Sea Star Line      | Miami                           | Kingston         | 53736 |  |
| Jamaica Distribution Center | TAM Cargo          | Miami                           | Kingston Airport | 555   |  |
| Jamaica Distribution Center | Jamaica Air        | Miami                           | Kingston Airport | 412   |  |
| Jamaica Distribution Center | Caribbean Airlines | Miami                           | Kingston Airport | 455   |  |
| Jamaica Distribution Center | Jamaica Air        | Denver                          | Kingston Airport |       |  |
| Jamaica Distribution Center | Jamaica Air        | Denver                          | Kingston Airport | 124   |  |
|                             |                    |                                 |                  |       |  |

Views can be created and saved in any list. The list view can be printed, exported as a PDF via the "Actions" button, or emailed as a PDF or in HTML format by clicking the "Email" button.

## **Shipment Reports**

To create, save and send a report about a specific shipment, use the options in the Actions list for the shipment. For example, see all the VINs for cars in containers and save the report.

- 1. Go to the shipment you need.
- 2. Click "Actions" and select the report option you need. The report screen opens in a separate tab in your Magaya Explorer. You can click back and forth between the report screen and the shipment screen without closing the report.

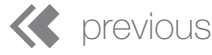

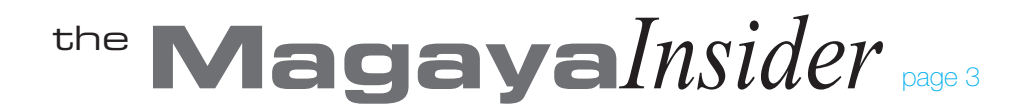

## Create and Save List Views and Shipment Reports Continued

| 🖻 📮 🔀<br>isac Send                                                                                         | Customs Commod Actions                                                 |
|----------------------------------------------------------------------------------------------------|------------------------------------------------------------------------|
| 😩 Load 🖕 Add 👙                                                                                             | J Change Shipment Currency 🕨 📝 Edit                                    |
| All cargo for Shipr     All cargo for Shipr     BOL36 - WH     HBOL38 - airli     F     P     705116 - 233 | Ne Set/Reset In Transit<br>Set/Reset Received<br>n Set/Reset Delivered |
|                                                                                                    | Set As Incoming<br>Set As Outgoing                                     |
|                                                                                                    | Add to job                                                             |
|                                                                                                    | Reception<br>Release                                                   |
|                                                                                                    | Cargo By Shipper                                                       |
|                                                                                                    | History Cargo By Consignee                                             |
|                                                                                                    | Verify Charges Cargo By Coptainer                                      |
|                                                                                                    | Ocean Carrier Messages Cargo By Warehouse Receipt                      |
|                                                                                                    | Cargo Insurance Cargo By Description                                   |
| Pieces: 302 M<br>Weight: 150100.00lb                                                                       | Max. Weight: House Listing Max. Volume: Cargo Manifest Report          |
| Volume: 31217.05f8                                                                                         | Vol. Weight: 324958.21VIt Saved Reports                                |

The options in this reports menu enable you to group cargo in different ways to see the items per shipper, supplier, consignee, etc. View the House listing or create a cargo manifest report.

- 3. Choose the columns you want in your report by clicking the "Actions" button at the bottom of the report menu.
- 4. Customize the report by clicking the "Configure" button on the bottom toolbar.

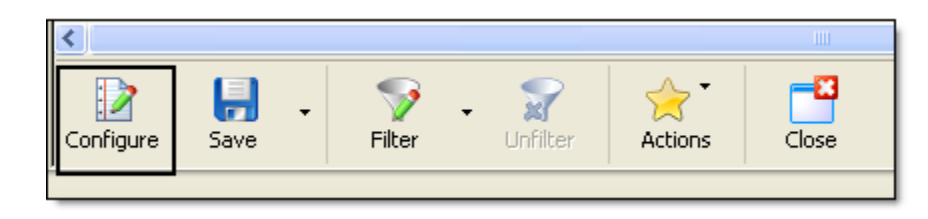

5. Save the report by clicking the "Save" button on the bottom toolbar. Any reports you create in the future can use the same configurations you saved.

| Save        | $\mathbf{X}$          |
|-------------|-----------------------|
| Header Info |                       |
| Company:    | HWC Cargo Company     |
| Title:      | Shipment -11221133    |
| Subtitle:   | Cargo By Waybill (in) |
|             |                       |
|             | OK Cancel Help        |

All saved shipment reports are available from the "Saved Reports" menu via the "Actions" button in the Shipment. You can print, email or send a report through the Magaya Network.

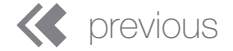